**1.** First uninstall the license server. Click on Finder then navigate to Applications --> ChaosGroup --> VRLService --> OLS --> uninstall. Doubleclick the Uninstall icon enter your user's password if required and follow the instructions of the uninstall wizard.

| 🐇 Finde                   | r File Edit View Go | Window Help                  |                            |           |             |                 |                                      | 🕞 🗢 📥 🛛 Wed 14:39 | support ⊂ ;≡      |
|---------------------------|---------------------|------------------------------|----------------------------|-----------|-------------|-----------------|--------------------------------------|-------------------|-------------------|
|                           | •••                 |                              |                            | uninstall |             |                 |                                      |                   |                   |
|                           |                     |                              |                            |           |             | C               | λ Search                             |                   | AC MRYR           |
|                           |                     | Allegorithmic                | Blender 2 79 av Additions) |           | docs .      | ► backun bin    |                                      |                   | Applications      |
|                           | Favourites          | App Store                    | ChaosCosmos                | •         | startup     | ▶ icons         |                                      |                   |                   |
|                           | Recents             | Autodesk                     | Cloud                      |           | uninstall I | install.log     |                                      |                   |                   |
|                           | (R) AirDrop         | Automator                    | Pdplayer                   |           | vricti      | installer       |                                      |                   |                   |
|                           | Applications        | Calculator                   | VRI Service                |           | Vroi.bin    | Uninstaller     |                                      |                   | TXT               |
|                           | 🔲 Desktop           | Calendar                     | VILJEIVICE                 |           |             | vroLinstall.xml |                                      |                   | Su2018lic.txt     |
|                           | E Documents         | ChaosGroup                   |                            |           |             |                 | AVAC                                 |                   |                   |
|                           |                     | 🕹 Chess                      |                            |           |             |                 | CACC                                 |                   |                   |
|                           | Obwnioads           | Distignan/                   |                            |           |             |                 |                                      |                   |                   |
|                           |                     | ReceTime                     |                            |           |             |                 |                                      |                   | SCPT              |
|                           | 🛃 Untitled          | 🔁 FileZilla                  |                            |           |             |                 |                                      |                   | SetLicenselP.scpt |
|                           | Network             | Find My                      |                            |           |             |                 |                                      |                   |                   |
|                           |                     | Firefox                      |                            |           |             |                 |                                      |                   |                   |
|                           | Tags                | Google Chrome                |                            |           |             |                 |                                      |                   |                   |
|                           | e Ked               | 🐴 Home                       |                            |           |             |                 |                                      |                   |                   |
| the second second         | Orange              | Houdini                      |                            |           |             |                 |                                      |                   | Other             |
| CONSCRETE OF              | O Yellow            | 🔛 Image Capture              |                            |           |             |                 |                                      |                   |                   |
| Contraction of the second | Green               | Mail                         |                            |           |             |                 |                                      |                   | -                 |
|                           | Blue                | Maps                         |                            |           |             |                 |                                      |                   |                   |
|                           | Durple              | MAXON                        |                            |           |             |                 | Uninstall                            |                   |                   |
|                           |                     | Maxon Cinema 4D R21          |                            |           |             |                 | Unix executable - 289 bytes          |                   | Screenshots       |
|                           | Gray                | Messages                     |                            |           |             |                 | Information                          |                   |                   |
|                           | All Tags            | Mission Control              |                            |           |             |                 | information                          |                   |                   |
|                           |                     | @ Modo13.1v1                 |                            |           |             |                 | Created Wednesday, 17 March 2021, 1  | 6:09              |                   |
|                           |                     | Modo13.1v1 (Safe Mode)       |                            |           |             |                 | Modified Wednesday, 17 March 2021, 1 | 16:09             |                   |
|                           |                     | Music                        |                            |           |             |                 | Tags                                 |                   | AniTest           |
|                           |                     | Photo Booth                  |                            |           |             |                 | Add Taos                             |                   |                   |
|                           |                     | Photos                       |                            |           |             |                 |                                      |                   |                   |
|                           |                     | Podcasts                     |                            |           |             |                 |                                      |                   |                   |
|                           |                     | Preview     OuiskTime Player |                            |           |             |                 |                                      |                   | p.                |
|                           |                     | Reminders                    |                            |           |             |                 |                                      |                   | Relocated Items   |
|                           |                     | Safari                       |                            |           |             |                 |                                      |                   |                   |
|                           |                     | le Siri                      |                            |           |             |                 |                                      |                   |                   |
|                           |                     | SketchUp 2018                |                            |           |             |                 |                                      |                   |                   |
|                           |                     | SketchUp 2020                | •                          |           |             |                 |                                      |                   |                   |
|                           |                     | SketchUp 2021                |                            |           |             |                 |                                      |                   |                   |
|                           |                     | in solidangle                |                            |           |             |                 |                                      |                   |                   |
|                           |                     | P Stickies                   |                            |           |             |                 |                                      |                   |                   |
|                           |                     |                              |                            |           |             |                 |                                      |                   |                   |
|                           |                     |                              |                            |           |             |                 |                                      |                   |                   |
|                           |                     |                              |                            |           |             |                 |                                      |                   |                   |
|                           |                     |                              |                            |           | S) 🔼 🚺      |                 |                                      |                   |                   |
|                           |                     |                              |                            |           | MAYA        |                 |                                      |                   |                   |
|                           |                     |                              |                            |           |             |                 |                                      |                   |                   |

**2.** When the uninstall of the license server is complete click on Finder again then on the drop down menu Go --> Go to Folder.

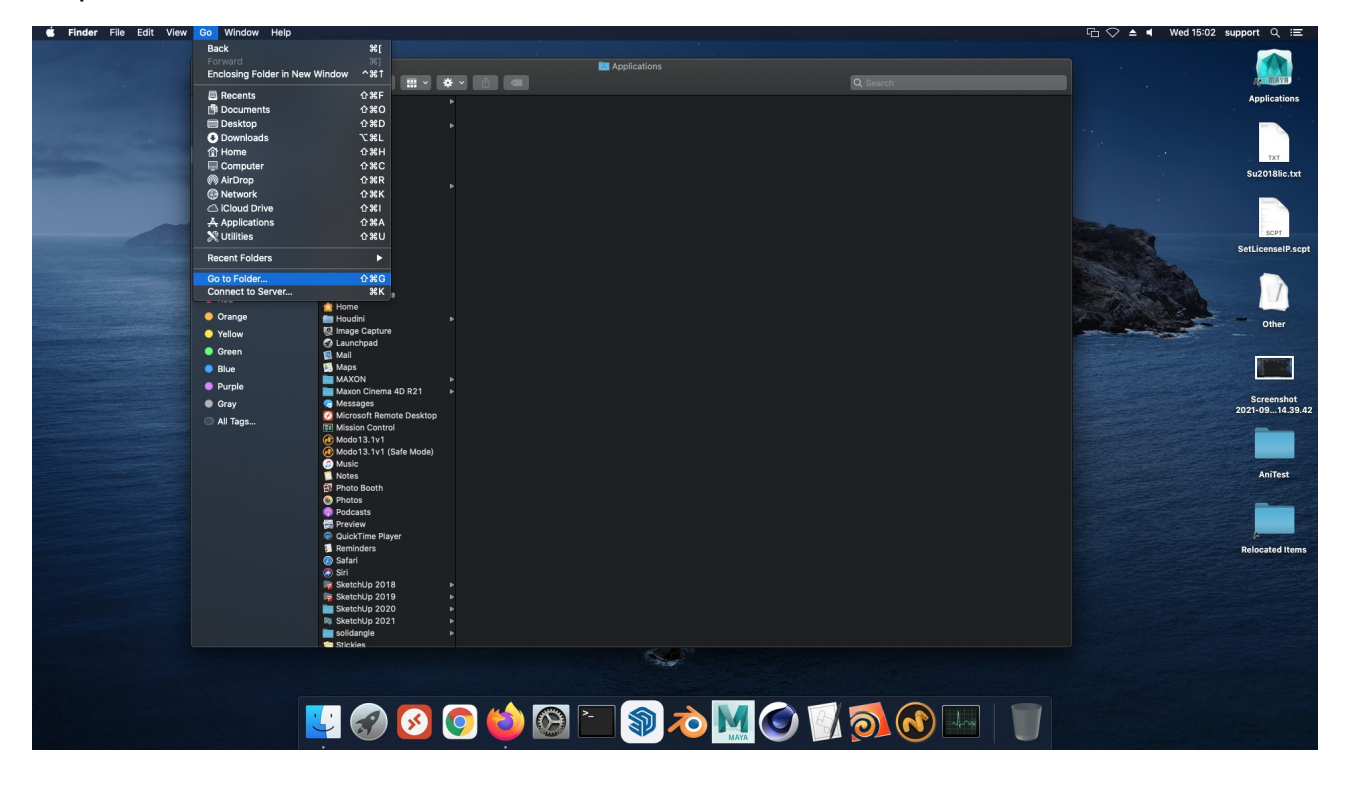

**3.** A popup window will appear type:

/Users/**TYPE\_YOUR\_CURRENT\_MAC\_USER\_HERE**/.ChaosGroup inside and press the Go button.

To see the user you are currently logged in on your Mac (the one you need to type above), go to System preferences -->Users & Groups.

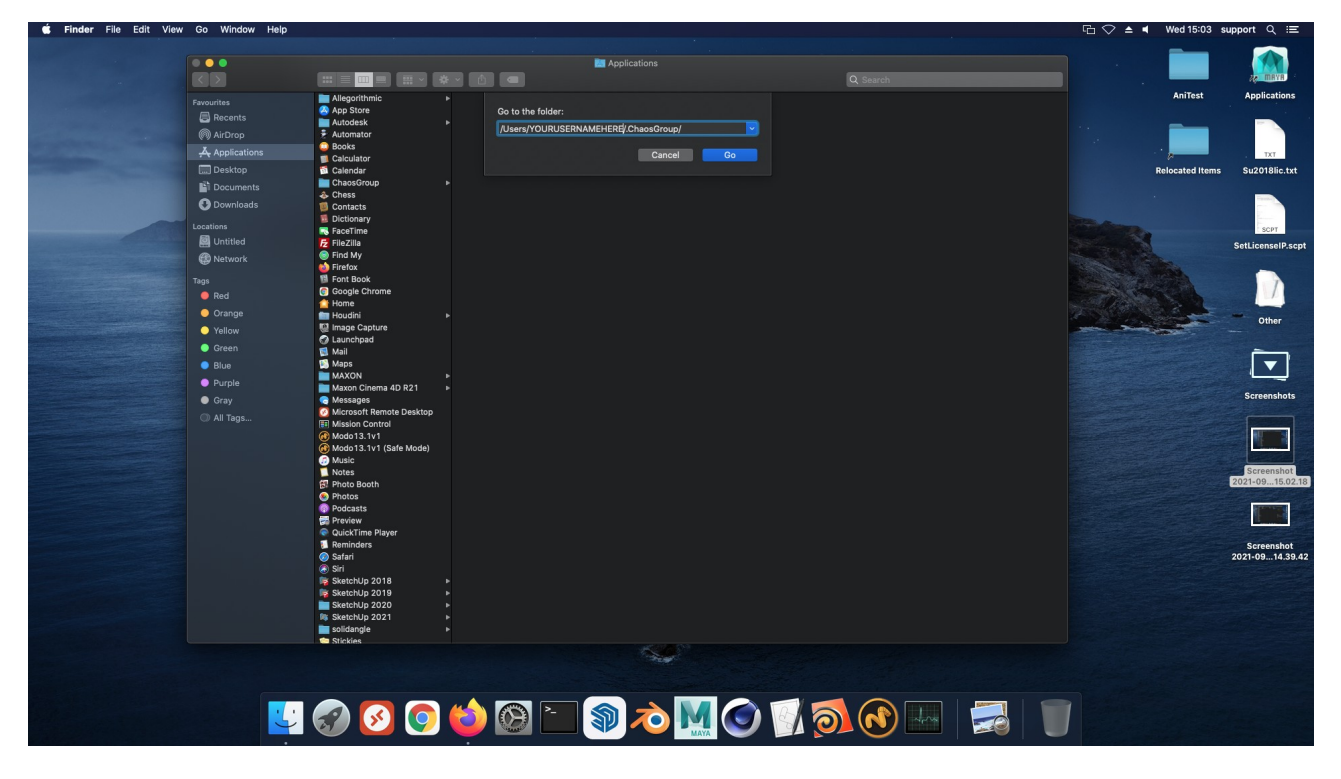

**4.** After that just right click on the .ChaosGroup folder and select Move to Bin. Note the dot "." in front of Chaosgroup in the name, that means the folder is hidden. If it doesn't look the same as in the screenshot on your Mac simply select the column view (see the red arrow).

| 🗯 Finder File Edit View                                                                                                    | Go Window Help |              |             |                          |                                    |           | 🕞 🗢 🔺 🛛 Wed 15:04                                                                                               | support Q ≔                    |  |  |  |
|----------------------------------------------------------------------------------------------------|----------------|--------------|-------------|--------------------------|------------------------------------|-----------|----------------------------------------------------------------------------------------------------|--------------------------------|--|--|--|
|                                                                                                    |                |              | * • • •     | ChaosGroup               |                                    | Q. Search |                                                                                                    |                                |  |  |  |
|                                                                                                    | Councilian.    | Applications | akaradzhova | ▶ ChaosGroup             |                                    |           | AniTest                                                                                                    | Applications                   |  |  |  |
|                                                                                                    | Pavountes      | iii Library  | ▶ 💼 alex    | Adlm                     | Open in New Tab                    |           |                                                                                                    |                                |  |  |  |
| and the second second second second second second second second second second second second second second second                                                                                                    | AirDron        | System       | proba       | Applications ChaosCosmos | Move to Bin                        |           |                                                                                                    |                                |  |  |  |
| and the second second se                                                                                                    | Applications   |              | Shared      | Desktop                  | Get Info                           |           |                                                                                                    |                                |  |  |  |
| Statement of the local division of the local division of the local |                |              | i stefan    | Documents                | Rename                             |           | Palasata di karra                                                                                               | Eurona Bien Aust               |  |  |  |
| and the second second second second                                                                                                    | B Desuments    |              | test        | Downloads                | Compress "ChaosGroup"<br>Duplicate |           | Relocated items                                                                                                 | 502018iic.txt                  |  |  |  |
|                                                                                                    | Downloads      |              |             | FoundryAnalytic:         | Make Alias                         |           |                                                                                                    |                                |  |  |  |
|                                                                                                    | Downloads      |              |             | Movies<br>Music          | Quick Look ".ChaosGroup"           |           |                                                                                                    |                                |  |  |  |
|                                                                                                    | Locations      |              |             | Pictures                 | Quick Actions                      | 5         | Carlo Carlos                                                                                                    | SCPT                           |  |  |  |
|                                                                                                    |                |              |             | Public                   | Conv "ChaneGroup"                  |           |                                                                                                    | SetLicenselP.scpt              |  |  |  |
|                                                                                                    | W Network      |              |             | 🚞 xgen                   | Import from iPhone or iPad         |           |                                                                                                    |                                |  |  |  |
|                                                                                                    | Tags           |              |             |                          | Use Groups<br>Sort By              |           | Contraction of the second                                                                                       |                                |  |  |  |
|                                                                                                    | Red            |              |             |                          |                                    |           |                                                                                                    | 110                            |  |  |  |
|                                                                                                    | Orange         |              |             |                          | Show View Options                  |           |                                                                                                    | Other                          |  |  |  |
|                                                                                                    | Vellow         |              |             |                          |                                    |           |                                                                                                    |                                |  |  |  |
|                                                                                                    | Green          |              |             |                          | Tags                               |           |                                                                                                    |                                |  |  |  |
|                                                                                                    | Biue           |              |             |                          | Folder Actions Setup               |           |                                                                                                    |                                |  |  |  |
|                                                                                                    | Purple         |              |             |                          | New Terminal Tab at Folder         |           |                                                                                                    | Screenshots                    |  |  |  |
|                                                                                                    | Gray           |              |             |                          | New Terminal at Folder             |           |                                                                                                    |                                |  |  |  |
|                                                                                                    | Il lags        |              |             |                          |                                    |           |                                                                                                    |                                |  |  |  |
|                                                                                                    |                |              |             |                          |                                    |           |                                                                                                    |                                |  |  |  |
|                                                                                                    |                |              |             |                          |                                    |           |                                                                                                    | Commenter t                    |  |  |  |
|                                                                                                    |                |              |             |                          |                                    |           |                                                                                                    | 2021-0915.03.36                |  |  |  |
|                                                                                                    |                |              |             |                          |                                    |           |                                                                                                    |                                |  |  |  |
|                                                                                                    |                |              |             |                          |                                    |           |                                                                                                    |                                |  |  |  |
|                                                                                                    |                |              |             |                          |                                    |           |                                                                                                    |                                |  |  |  |
|                                                                                                    |                |              |             |                          |                                    |           |                                                                                                    | 2021-0915.02.18                |  |  |  |
|                                                                                                    |                |              |             |                          |                                    |           |                                                                                                    |                                |  |  |  |
|                                                                                                    |                |              |             |                          |                                    |           |                                                                                                    | (Final                         |  |  |  |
|                                                                                                    |                |              |             |                          |                                    |           |                                                                                                    |                                |  |  |  |
|                                                                                                    |                |              |             |                          |                                    |           |                                                                                                    | Screenshot<br>2021-09 14 39 42 |  |  |  |
|                                                                                                    |                |              |             |                          |                                    |           |                                                                                                    |                                |  |  |  |
|                                                                                                    |                |              |             | 1000                     |                                    |           |                                                                                                    |                                |  |  |  |
|                                                                                                    |                |              |             |                          |                                    |           |                                                                                                    |                                |  |  |  |
|                                                                                                    |                |              |             |                          |                                    |           | 3                                                                                                    |                                |  |  |  |
|                                                                                                    |                |              |             | 1 🔊 ⊼                    |                                    |           |                                                                                                    |                                |  |  |  |
|                                                                                                    |                |              |             |                          |                                    |           | The second second second second second second second second second second second second second second second se |                                |  |  |  |
|                                                                                                    |                |              |             |                          |                                    |           |                                                                                                    |                                |  |  |  |

**5.** Now login to our website and download the latest version of the license server from the link below:

## https://download.chaosgroup.com/?platform=47&product=48

When the download is complete double click the installation file (or right click and select Open if it shows a warning and you have only Ok button) click Next and then click on the Customize button, **uncheck the "Activate during installation" box**, leave everything else as it is. Continue the installation and if you see an error message click on the Ignore button. The installation will finish.

**6.** When the installation is finished open in your web browser http://localhost:30304 and refresh the page until you see the license server page. After that you'll need to login with the email associated with your licenses. You can either click on Online licensing and then on the Sign in button or simply click the blue Sign in link on the front page.

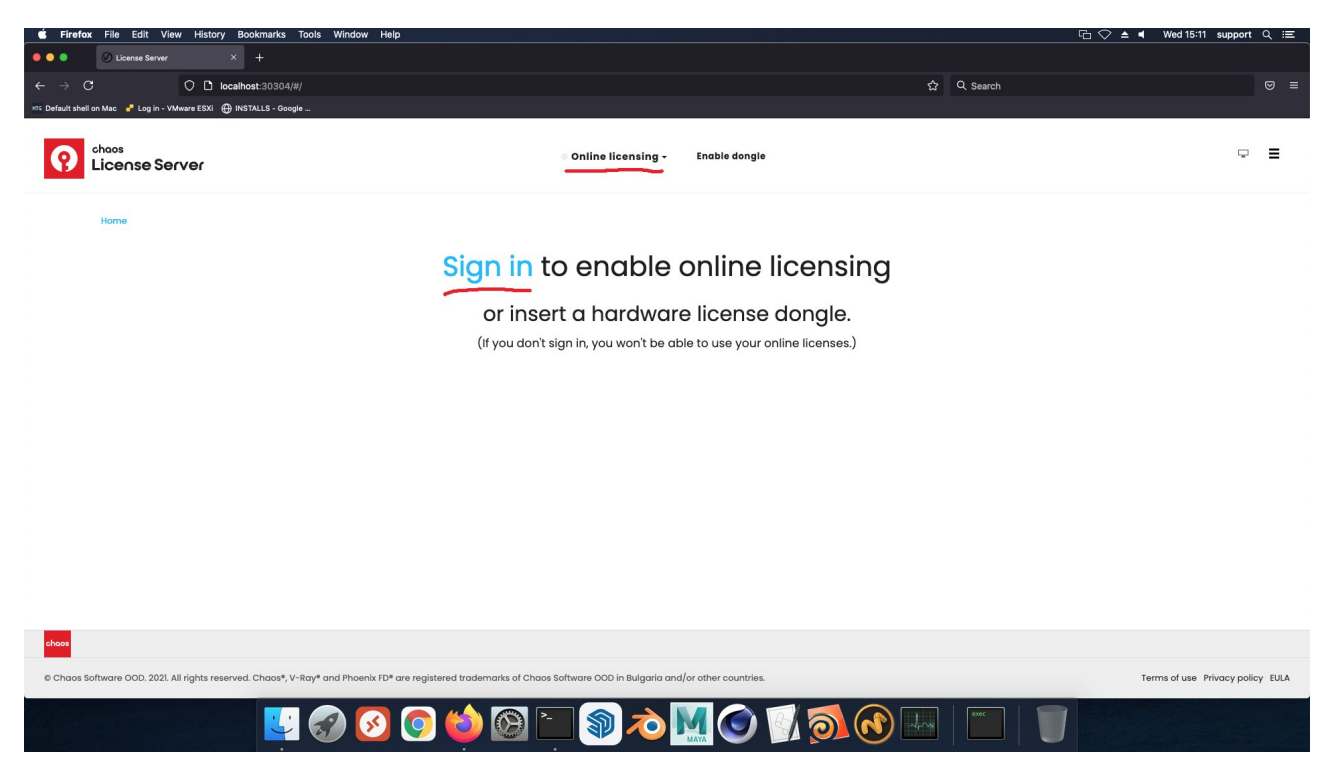

After you are successfully logged in you'll see your licenses listed on the license server page and be able to use V-Ray.